## Judo in compagnia 27

#### Guida all'iscrizione

#### 1 Iscrizione al portale

Quest'anno per la gestione dell'evento è stato adottato il portale judoincloud. Questa guida và a completare le informazioni disponibili sul sito ufficiale https://judoincloud.com/faq/allenatore per facilitare il più possibile l'iscrizione di allenatori e rispettivi atleti.

Per iscriversi al portale andare su https://judoincloud.com/#contact-us.

| 7 | 25 judoincloud.com/#contact-us           | ☆ | Ĺ |
|---|------------------------------------------|---|---|
|   | O Vorrei provare una simulazione di gara |   |   |
|   | Vorrei iscrivermi come società           |   |   |
|   | Nome società                             |   |   |
|   | Non serve inserire ASD                   |   |   |
|   | Codice società                           |   |   |
|   | Es. 04TN0000                             |   |   |
|   | Regione di appartenenza                  |   |   |
|   | Es. Trentino                             |   |   |
|   | Telefono                                 |   |   |
|   |                                          |   |   |
|   | Email                                    |   |   |
|   |                                          |   |   |
|   |                                          |   |   |

Una volta completate le informazioni controllate la mail che avete inserito, dovrebbe essere arrivato un link per impostare la password all'interno del portale.

#### SALVATE LA PASSWORD DA QUALCHE PARTE, VI SERVIRà PER ACCEDERE AL PORTALE ED ISCRIVERE I VOSTRI ATLETI ALLE COMPETIZIONI

## 2 Login

Se siete già in possesso di un **account allenatore** entrate dalla pagina login https://judoincloud. com/login nella vostra area riservata Allenatore.

| ← → C ( t; https://judoincloud.com/login |                                                                 | ☆ ひ I I I I I I I I I I I I I I I I I I |
|------------------------------------------|-----------------------------------------------------------------|-----------------------------------------|
|                                          | Competizioni                                                    | Scopri in dettagli                      |
|                                          | Area personale                                                  |                                         |
|                                          | Nome Utente / E-Mail<br>Per le società, usare e-mail iscrizione |                                         |
|                                          | Password                                                        |                                         |

# 3 Aggiunta atleti

Una volta raggiunta la zona riservata https://judoincloud.com/club andranno aggiunti gli atleti della palestra(club).

| Per iscrivere un | <u>27 Judo</u><br><u>Compagr</u><br>atleta ad una compe | in<br>nia<br>etizione: 1) Inse | 16.03.202<br>17.03.20<br>rriscilo qui sotto | 24 /<br>124<br>nei "tuoi atlet | Link<br>ti"; 2) Clicca nel | <u>Maps</u><br>lla competizione | Iscrivi<br>atleti<br>ed iscrivili inserend | do il loro peso |
|------------------|---------------------------------------------------------|--------------------------------|---------------------------------------------|--------------------------------|----------------------------|---------------------------------|--------------------------------------------|-----------------|
|                  |                                                         |                                | <u>,</u>                                    | reale                          |                            |                                 | ]                                          |                 |
| _                |                                                         | ŎĒ                             | ;<br>;                                      | τυοι                           |                            | =TI                             |                                            |                 |
| (                | COGNOME                                                 | NOME                           | ANNO                                        | SESSO                          | CIN                        | ITURA                           | AZIONI                                     |                 |
| <u>–</u>         | ippo                                                    | pluto                          | 2010                                        | ● M () F                       | Bianco                     | -Gialla 👻                       |                                            |                 |

| Per iscrivere | un atleta ad una compo | etizione: 1) Inse | riscilo qui sotto | nei "tuoi atleti'<br>reale | ; 2) Clicca nella competizione ec | l iscrivili inserend | o il loro peso |
|---------------|------------------------|-------------------|-------------------|----------------------------|-----------------------------------|----------------------|----------------|
|               |                        |                   |                   | TUOI                       | ATLETI                            |                      |                |
|               | COGNOME                | NOME              | ANNO              | SESSO                      | CINTURA                           | AZIONI               |                |
|               | Inserisci cognome      | Inserisci nc      | Inserisci a       | ⊖ M ⊖ F                    | Bianca                            | <b>\$</b>            |                |
|               | Foo                    | Воо               | 2015              | F                          | Arancione                         | 1 🖉                  |                |
|               | Рірро                  | Pluto             | 2010              | М                          | Bianco-Gialla                     | 1 🗍                  |                |

### 4 Iscrizione alla competizione

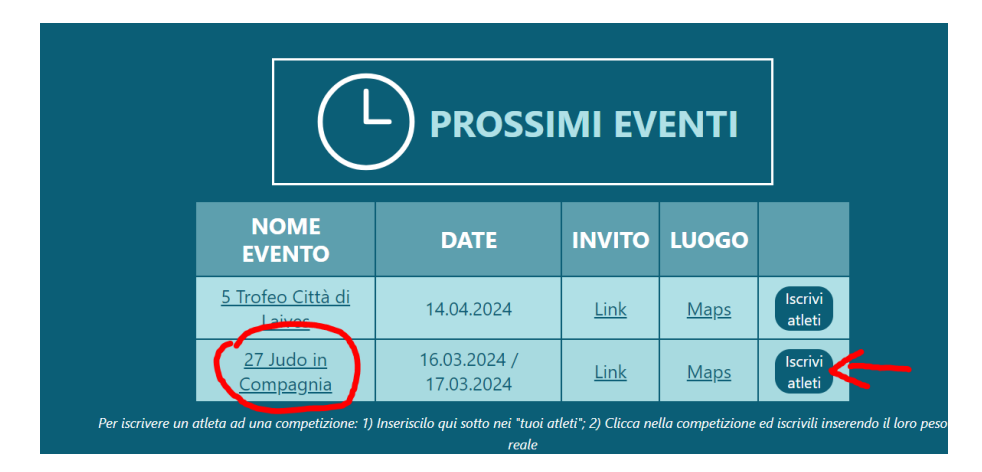

Ora che gli atleti sono stati aggiunti alla palestra è possibile iscriverli alle competizioni. Nel nostro caso **27 Judo in Compagnia**!

Nella finestra che si aprirà inserire il **peso attuale** dell'atleta e confermare con il tick sul quadrato a destra del peso l'iscrizione dell'atleta alla competizione.

| Cognome | Nome  | Anno | Sesso | Cintura       | Peso | Iscrivi |
|---------|-------|------|-------|---------------|------|---------|
| Foo     | Воо   | 2015 | F     | Arancione     | 30   |         |
| Рірро   | Pluto | 2010 | М     | Bianco-Gialla | 60   |         |

## 5 Il giorno della Gara

Ricordo l'importanza della conferma il giorno della gara come scritto sul portale:

"Il giorno della gara, dovrai prima di tutto passare per l'accredito e comunicare gli atleti che hai iscritto e che sono al momento presenti."

Grazie della collaborazione,

Judo team Gardolo Cognola